# Adding a Link to the EWU Button on the Website

4 Steps <u>View most recent version on Tango.us</u>

Created by Ginny Baxter Creation Date March 15, 2024 Last Updated March 15, 2024

Created with Tango

### Type the call to action that your button will say then highlight it.

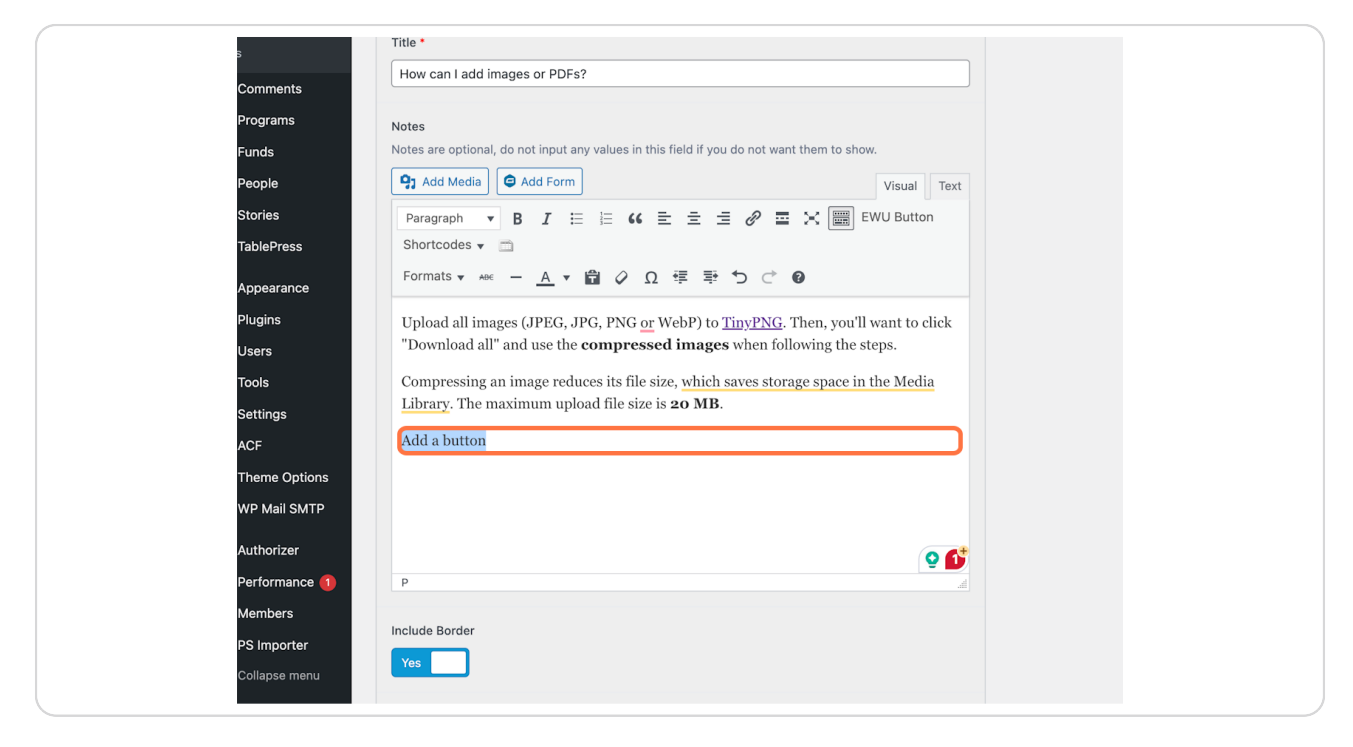

Created with Tango

## **Click on EWU Button**

This will add the html that activates the button.

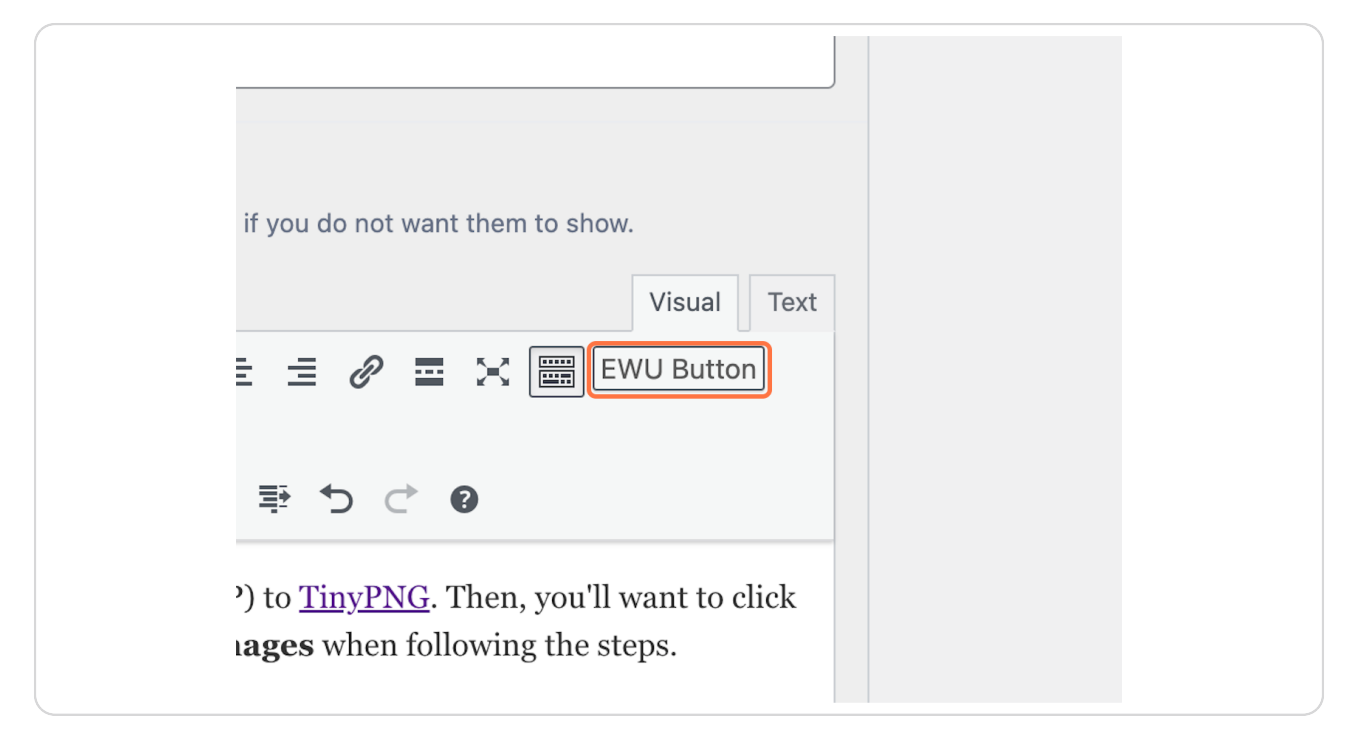

Created with Tango

### Click on "Text" view

1. You will need to know where you want your button to link to.

2. Click text to view the HTML editor.

| want them to show.           |  |
|------------------------------|--|
| Visual Text                  |  |
| EWU Button                   |  |
| JG Then you'll want to click |  |

Created with Tango

#### Locate the html for the button

1. Find <a class="btn" href="LINK GOES HERE">Add a button</a>

2. Paste your link between the ""

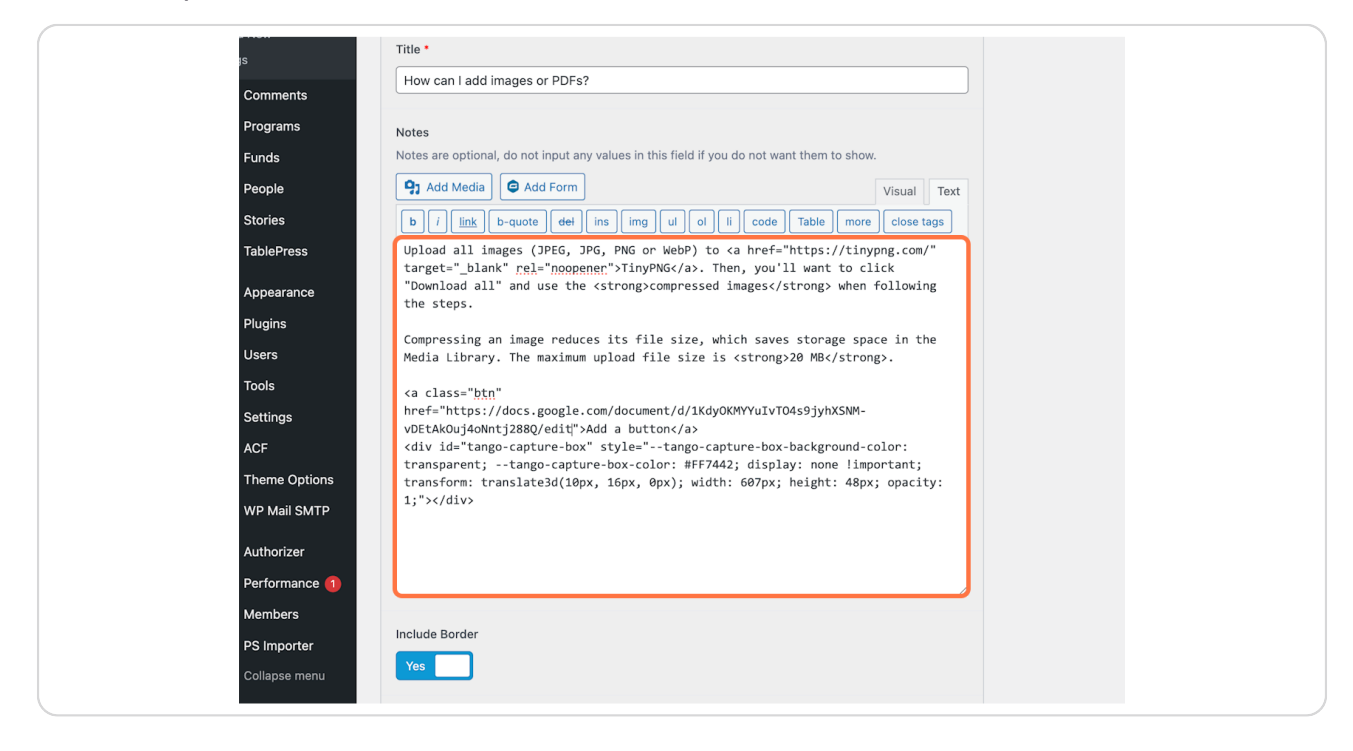

Created with Tango

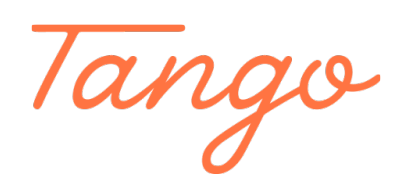

Never miss a step again. Visit <u>Tango.us</u>

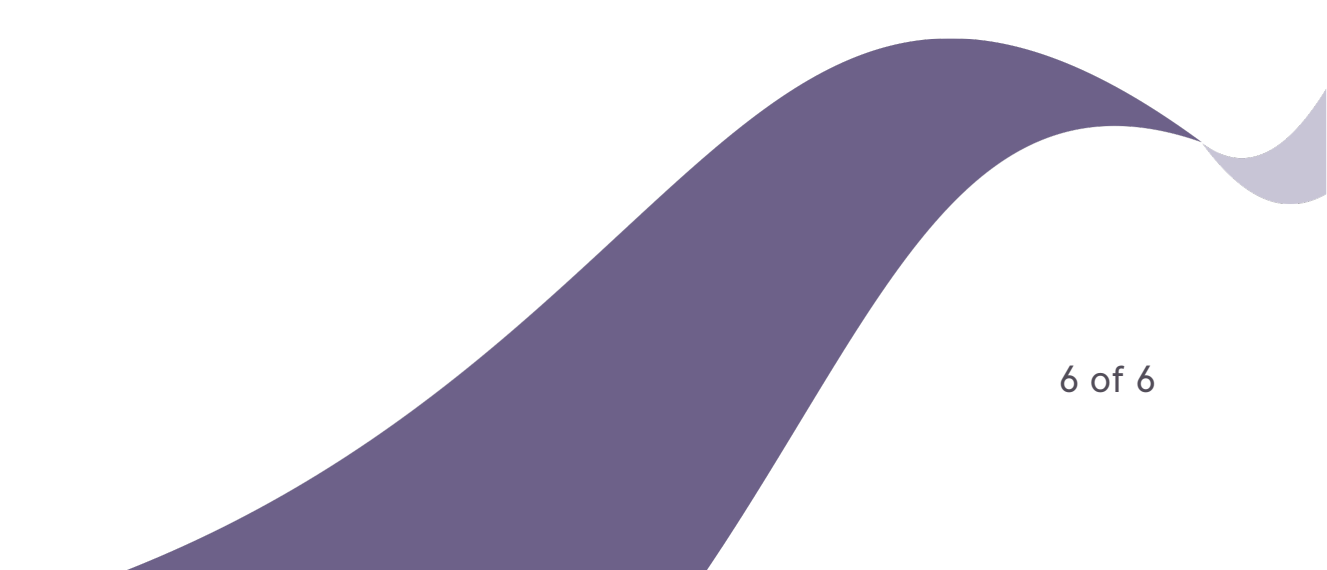